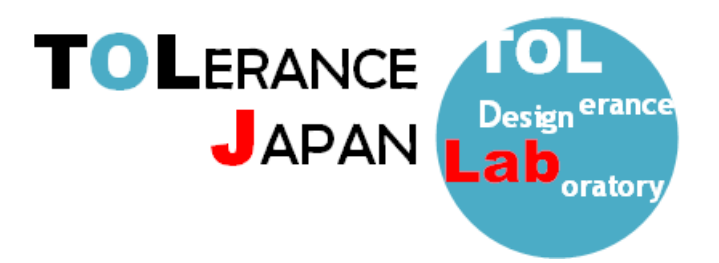

# TOLERANCE JAPAN(TOL J)インストーレーション

<作業前のお願い>

インストールが正しく行われない場合がございますので、セキュリティソフトは一時停止、その他の アプリケーションを終了していただきますようお願い申し上げます。

### <TOLERANCE JAPAN(TOL J)インストール手順>

- 指定された URL よりインストールデータをダウンロードしてください。
   ※全てのデータをファイルサーバ等の共有フォルダへ格納し、ネットワーク経由で クライアント PC へ直接インストールする事も可能です。
- ② ダウンロードしたデータを解凍し、フォルダ内に格納されているインストールプログラム(ファイル 名:TOLJ\_4.6●●.exe)を管理者権限で起動してください。
- ③ 先ずは TOLJ のインストールウィザードが表示されますので、手順に従って作業を行います。 バージョンによって多少画像が異なる場合がございます。

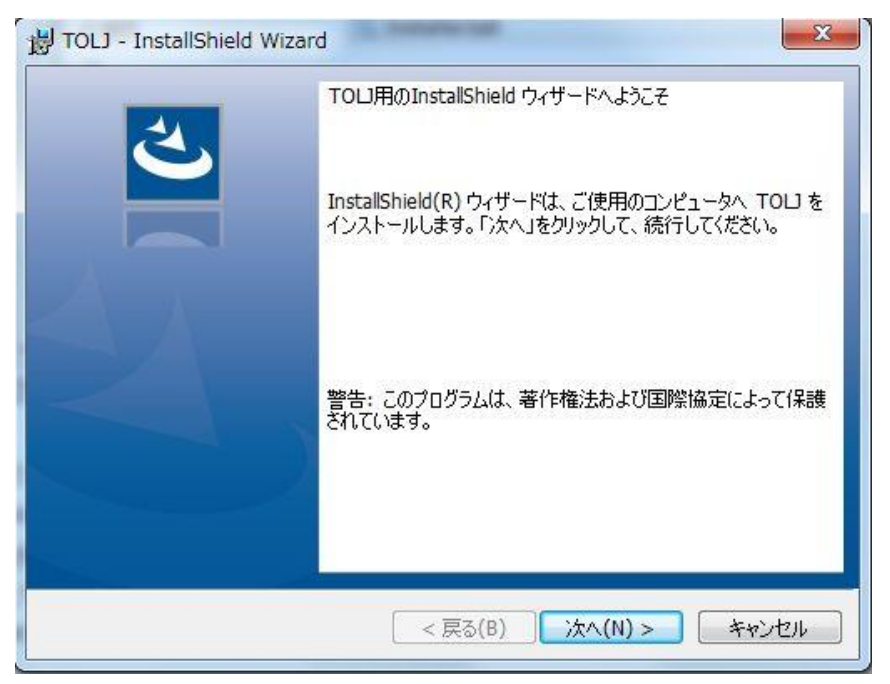

④ 使用許諾画面が表示されますので、「使用許諾の条項に同意します」のラジオボタンを選択して、「次へ」をクリックします。

| 🖞 TOLJ - InstallShield Wizard                                             |
|---------------------------------------------------------------------------|
| 使用許諾契約<br>次の使用許諾契約書を注意深くお読みください。                                          |
| TOLERANCE JAPAN(TOL J)                                                    |
| 使用許諾契約書                                                                   |
| 株式会社公差設計研究所(以下、弊社といいます。)では、弊社が<br>提供する公差解析ソフト「TOLERANCE JAPAN(TOLJ)」(当該ソフ |
| <ul> <li>● 使用許諾契約の条項に同意します(A)</li> <li>● 使用許諾契約の条項に同意しません(D)</li> </ul>   |
| InstallShield<br>< 戻る(B) 次へ(N) > キャンセル                                    |

⑤ ユーザー情報の入力画面では、「ユーザー名」、「所属」を入力して「次へ」をクリックします。

| 😽 TOLJ - InstallShield Wizard |                       |
|-------------------------------|-----------------------|
| ユーザー情報                        | 1                     |
| 情報を入力してください。                  | 9                     |
| ューザー名(U):                     |                       |
| USER                          |                       |
| 所属(O):                        |                       |
|                               |                       |
|                               |                       |
|                               |                       |
|                               |                       |
|                               |                       |
|                               |                       |
|                               |                       |
| InstallShield                 |                       |
|                               | < 戻る(B) 次へ(N) > キャンセル |

⑥ インストール先を指定し、「次へ」をクリックします。※標準設定では「C:¥Program Files」に「TOLJ」フォルダが作成されます。

| 🐝 TOLJ 4.616 セットアップ                                         |                                 | 1000       | $\Box$ × |
|-------------------------------------------------------------|---------------------------------|------------|----------|
| インストール先の指定<br>TOLJ のインストール先を指定してください。                       |                                 |            |          |
| TOLJ をインストールするフォルダを指定して、「<br>続けるには「)次へ」をクリックしてください。別のフォルダーを | 欠へ」をクリックしてください。<br>選択するには「参照」をク | リックしてください。 |          |
| C:¥Program Files¥TOLJ                                       |                                 |            | 参照(R)    |
|                                                             |                                 |            |          |
|                                                             |                                 |            |          |
| このプログラムは最低 37.9 MB のディスク空き領域を必要                             | 更とします。                          |            |          |
|                                                             | 戻る(B)                           | 次へ(N)      | キャンセル    |

- ⑦ コンポーネントが表示されます。ここでは「Full installation」を選択して「次へ」⇒「インストー ル」の順にクリックします。
- ※「Full installation」を選択しても作業の途中で個別にインストールをキャンセルできます。

| インストールするコンポーネントを選択してください。インストール<br>ださい。続行するには「次へ」をクリックしてください。 | レする必要のないコンポーネント( | はチェックを外してく |
|---------------------------------------------------------------|------------------|------------|
| Full installation                                             |                  | ~          |
| Program Files                                                 |                  | 35.0 MB    |
| CodeMeter Runtime Kit v7.1a                                   |                  | 82.1 MB    |
|                                                               |                  |            |
|                                                               |                  |            |
|                                                               |                  |            |
|                                                               |                  |            |
|                                                               |                  |            |
|                                                               |                  |            |
|                                                               |                  |            |
|                                                               |                  |            |
|                                                               |                  |            |

- ⑧ PCの設定によっては作業完了するまでに「ユーザーアカウント制御」の画面が表示される場合がありますので「OK」または「はい」をクリックして作業を進めてください。
- ⑨ 先ずは「CodeMeter Runtime kit」のインストール画面が表示されますので、「次へ」をクリックして作業を進めてください。

※既に CodeMeter のインストールが完了している PC はここで「キャンセル」をクリックして、作業を 終了させてください。工程⑯に飛びます。

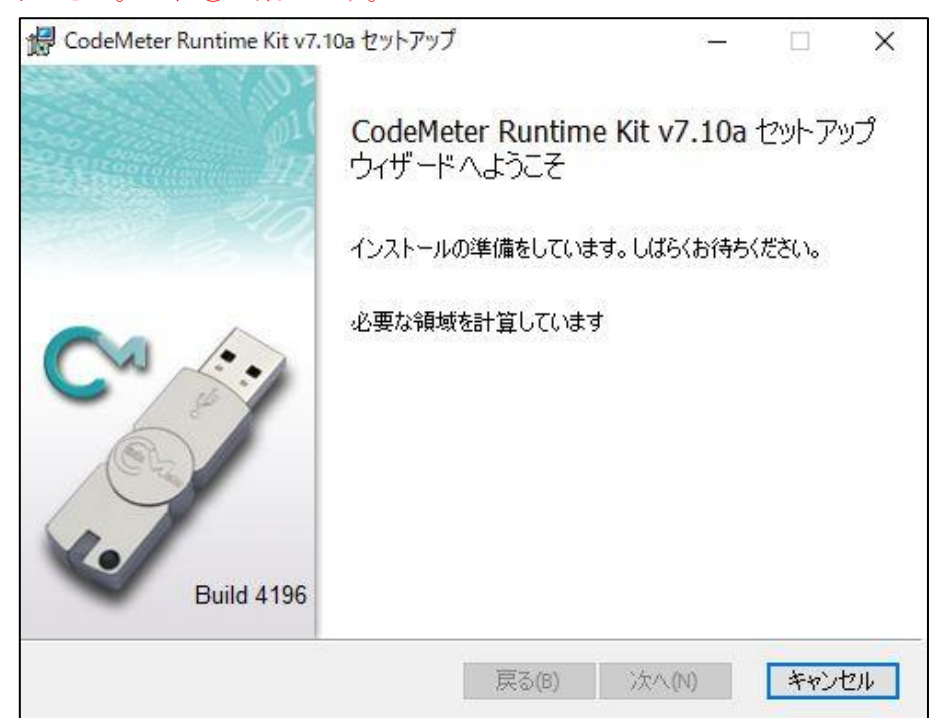

⑩ 「使用許諾契約書に同意します」にチェックし、「次へ」をクリックしてください。

| WIBU-SYSTEM                  | S AG, Karlsruhe, Germany and Wibu-Sy                               | stems USA Inc., 🛛 🔺 |
|------------------------------|--------------------------------------------------------------------|---------------------|
| Edmonds, WA, U               | SA                                                                 |                     |
| Software Licens              | Agreement, Single Use License                                      |                     |
| CodeMeter and V              | VibuKey Software                                                   |                     |
| PLEASE READ                  | HIS SOFTWARE LICENSE AGREEMEN                                      | T ("LICENSE")       |
| BEFORE USING                 | THE SOFTWARE. BY USING THE SOF                                     | TWARE, YOU          |
| ARE AGREEING                 | TO BE BOUND BY THE TERMS OF TH                                     | IS LICENSE. IF      |
| YOU ARE ACCE                 | SSING THE SOFTWARE ELECTRONIC                                      | ALLY, SIGNIFY       |
|                              |                                                                    |                     |
| YOUR AGREEM                  | ENT TO BE BOUND BY THE TERMS O                                     | THIS LICENSE        |
| YOUR AGREEM<br>BY CLICKING 1 | ENT TO BE BOUND BY THE TERMS OF<br>HE "AGREE/ACCEPT" BUTTON. IF YO | UDO NOT AGREE       |

1 ユーザー名と組織名を入力して「次へ」をクリックしてください。

| インストール範囲                 |                                                                                 |
|--------------------------|---------------------------------------------------------------------------------|
| インストール範囲と                | フォルダーの選択                                                                        |
| ユーザー名:                   | USER                                                                            |
| 組織名:                     |                                                                                 |
| 🔘 自分のみを対                 | 象にインストール (PLANER1090)(J)                                                        |
| CodeMeter Ri<br>ーザー アカウン | untime Kit v6.40a はユーザーごとのフォルダーにインストールされ、そのユ<br>/トでのみ使用できます。ローカル管理者の権限は必要ありません。 |
| 🧿 ວິທສັນປາ 🚽             | ターのすべてのユーザーを対象にインストール(M)                                                        |
| CodeMeter R<br>べてのユーザー   | untime Kit v6.40a は既定でユーザーごとのフォルダにインストールされ、す<br>-が利用可能です。ローカル管理者特権が必要です。        |
|                          | 戻る(B) 次へ(N) キャンセル                                                               |

② インストール方法選択する画面が表示されますが、そのまま「次へ」⇒「インストール」をクリックしてください。

٦

1

※コードメータのプログラムは自動的に下記のパスへ書込まれます。

| CodeMeter Rur         | time Kit v7.10a セットアップ                                             |                                                                    |
|-----------------------|--------------------------------------------------------------------|--------------------------------------------------------------------|
| カスタム セットア<br>機能をインスト・ | <b>ップ</b><br>ールする方法を選択してください。                                      |                                                                    |
| <u></u> ጉውሣ–ወዎ-       | (コンをクリックして、機能をインストールす                                              | る方法を変更してください。                                                      |
|                       | CodeMeter Runtime Kit<br>CodeMeter Runtime Kit<br>クローマークサーバ<br>らも使 | Meter ライセンスは他のコンピュータか<br>1円できます。ポート 22350 は TCP 通<br>トール ファイアウォールに |
|                       | B ローカル ハード ドライブにすべてく                                               | インストール くのКВ を必要と                                                   |
|                       | × インストールしない                                                        | Y`                                                                 |
| <                     | >                                                                  |                                                                    |

1 インストールが正常に完了したら下記の画面が表示されますので、「完了」をクリックします。

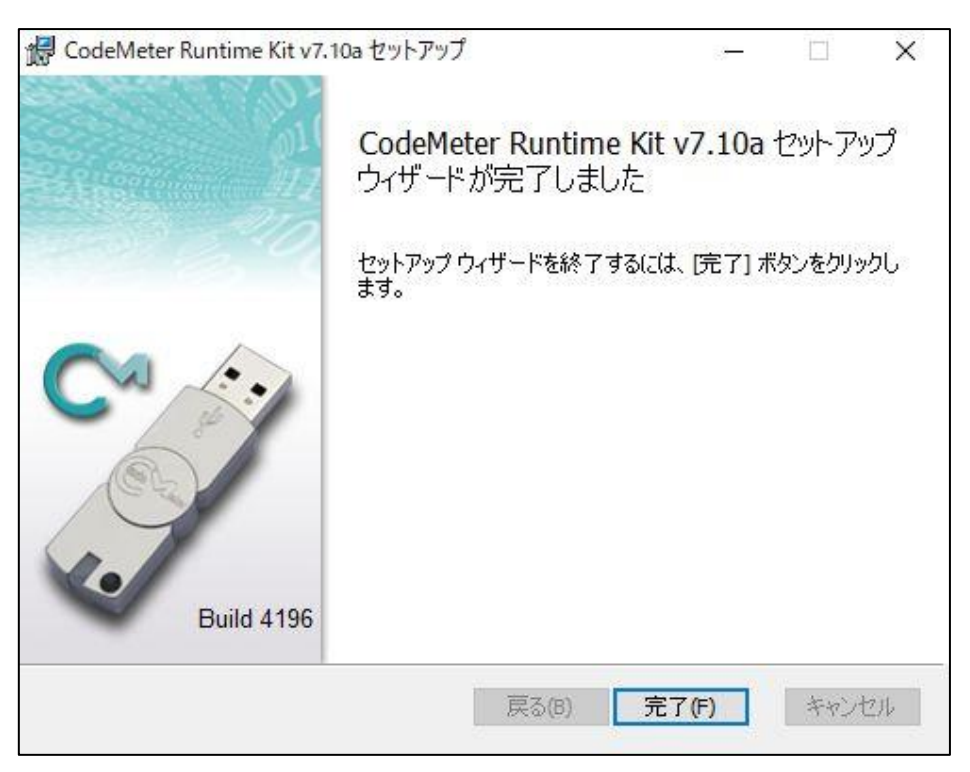

④ 下記の画面が表示されるとインストール作業は完了となります。※再起動させて設定を反映させてください。

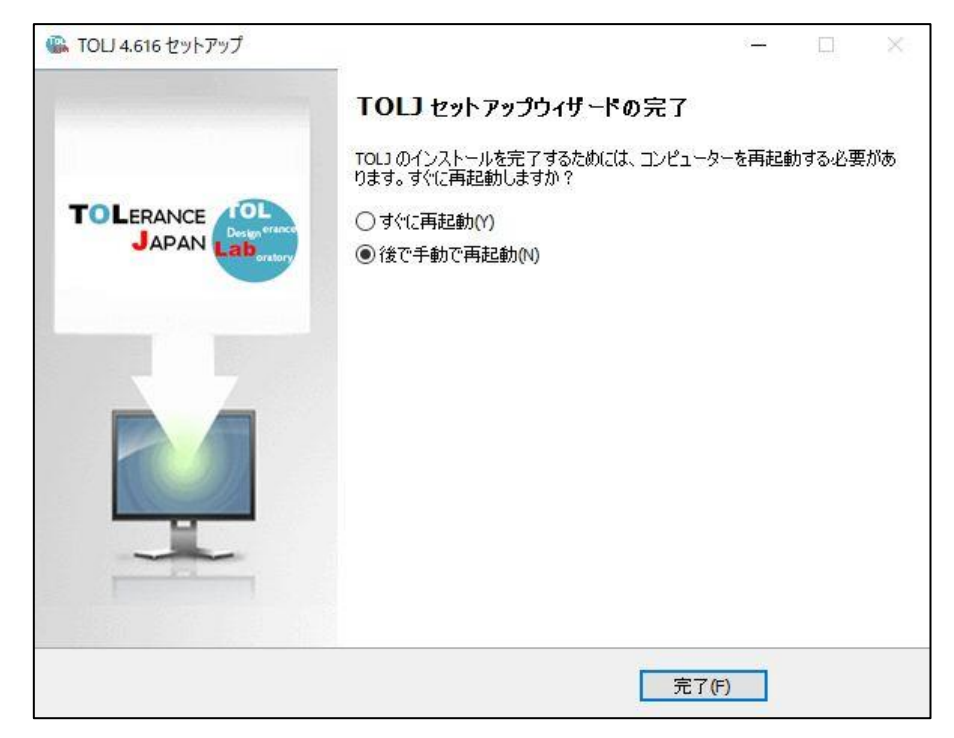

※フローティングライセンスのご利用でクライアント PC へ TOLJ のインストール作業を目的とされ た方はこれで作業は終了です。

15 TOLERANCE JAPAN(TOL J)のライセンスアクティベーション作業へ進んでください。

【重要:次の作業に移る前に】

ライセンスを設定する PC またはサーバーには、5 頁の工程⑫の赤枠部分の作業は必須となります。 設定を忘れてしまった方は、再度インストールプログラム(ファイル名:TOLJ\_4.6●●.exe)を起動 し、設定変更を行ってください。

- ・ライセンス形体がソフトウェアキーの方は、アクティベーションが必要なので、8 頁からの工程へお進みください。 ⇒8 頁へ進む
- ・ライセンス形体が USB ドングルでフローティング設定を行う方は、ライセンス情報が付与された USB
   ドングルを PC またはサーバー装着して、12 頁からの工程にお進みください。 ⇒12 頁へ進む

## <TOLERANCE JAPAN(TOL J)のアクティベーション> ライセンスファイルの設定方法

①「スタート」⇒「すべてのプログラム」⇒「CodeMeter」⇒「CodeMeter Control Center」をクリックします。

②CD 内にある「ライセンス情報ファイル (License\_Info\_File.WibuCmLif)」を図の赤枠領域にドラッ グ&ドロップし、ライセンス情報ファイルをインポートします。

| <ul> <li>S コードメータ コントロール センター</li> </ul>                     |
|--------------------------------------------------------------|
| ファイル (F) プロセス (P) 参照 (V) ヘルプ(H)                              |
| ライセンス貸出 ライセンス                                                |
| 利用可能なコードメータライセンス情報がありません。 CmContainerまたはCmActのライセンスが見つかりません。 |
| ライセンス情報ファイル<br>(License_Info_File.WibuCmLif)                 |
| コードメータが起動しました。<br>Webアドミン                                    |

③ライセンス貸出の一覧にライセンス情報ファイルが表示されますので選択し、赤枠の「ライセンスの 更新」をクリックします。

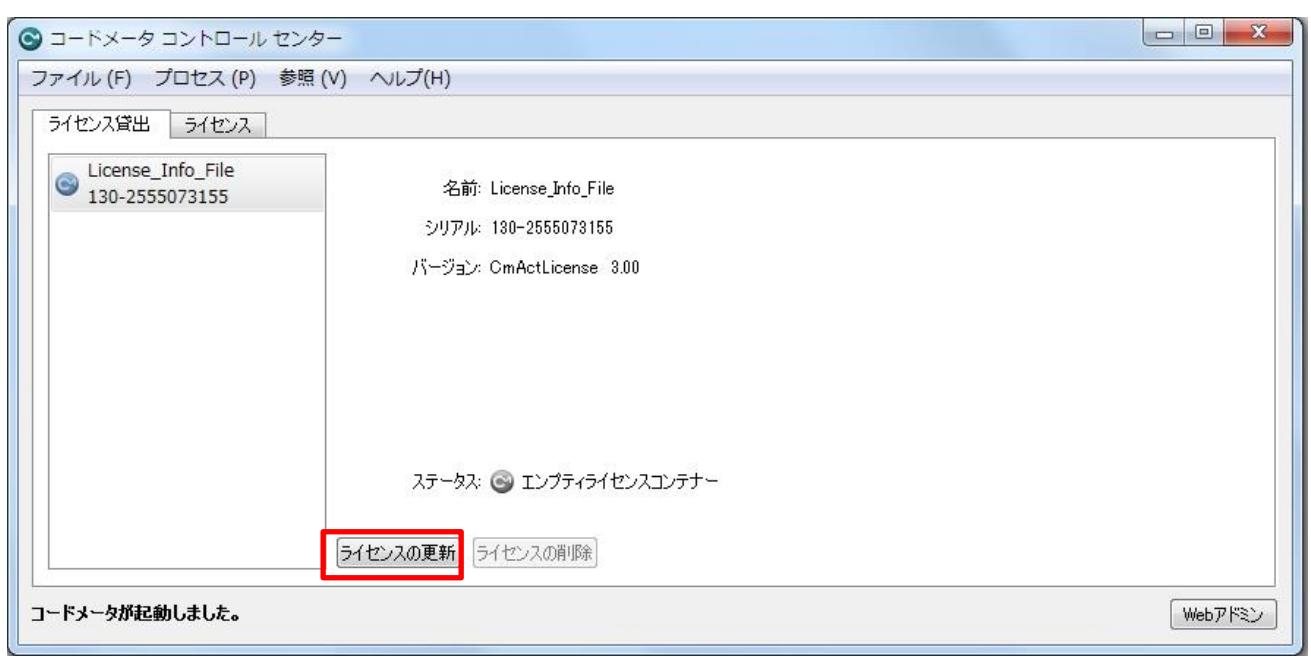

④下記の画面が表示されますので、「次へ」をクリックします。

| CmFASアシスタ | ۲×۲                                                                                                    |
|-----------|----------------------------------------------------------------------------------------------------|
|           | CmFASアシスタントへようこそ!<br>コードメータフィールドアクティベーションサービス(CmFAS)アシスタントを使って、ライセンス<br>の追加、変更、削除を行うことができます。<br>また、ライセンス要求ファイルの作成、ライセンス更新ファイルのインボート、インボート受領<br>ファイルの作成が行えます。 |
|           | < 戻る(B) /太へ(N)> ヘルプ(H)                                                                                                    |

⑤「ライセンス要求ファイルの作成」が選択されていることを確認して、「次へ」をクリックします。

| CmFASアシスタ | マント                                                                                                    |
|-----------|----------------------------------------------------------------------------------------------------|
|           | 希望するアクションを選択してください                                                                                                    |
|           | <ul> <li>ライセンス要求ファイルの作成<br/>ライセンス要求ファイルを作成する場合は、このオブションを選択してください。</li> <li>ライセンス更新ファイルのインボート<br/>ライセンス更新ファイルを受信しインボートする場合は、このオブションを選択してください。</li> <li>受領ファイルの作成<br/>ライセンス更新ファイルのインボートを確認する場合は、このオブションを選択してください。</li> </ul> |
|           | < 戻る(B) 次へ(N)> ヘルプ(H)                                                                                                    |

- ⑥ 保存先を指定し、「確定」をクリックしてください。(保存先は任意)
  - ※基本、ファイル名および拡張子は変更しないでください。
  - ※複数のライセンス要求ファイルを作成して送る場合のみ、ファイルを作成した PC が判別できるよう
     ファイル名に追記する形で変更してください。
     例) 130-2555073155\_PC001.WibuCnRac 等

| CmFASアシスタ | ۶ × ۲                                                                                                    |
|-----------|----------------------------------------------------------------------------------------------------|
|           | <b>ファイル名を選択してください</b><br>C:/130-2555073155.WibuCmRaC<br>ライセンス要求ファイルファイルを保存するファイル名を選択し、'確定'をクリックしてファイル<br>を作成してください。このファイルを制作会社にEメールで送ることができます。 |
|           | < 戻る(B) 確定 ヘルブ(H)                                                                                                    |

⑦ 作成した「ライセンス要求ファイル(\*.WibuCmRac)」を弊社宛(info@planer.jp)にメールで送付してください。3 営業日中に「ライセンス更新ファイル(\*.WibuCmRaU)」を返送します。

| CmFASアシスタ | יא <u>ר</u> א                                                        | 8 ×    |
|-----------|----------------------------------------------------------------------|--------|
|           | ライセンス要求ファイルが作成されました。<br>ライセンス要求ファイルが作成されました。<br>Eメールで、ライセンサーに送信できます。 |        |
|           | < 戻る(B) <b>完了(F)</b>                                                 | ヘルプ(H) |

⑧後日、弊社よりお送りする「ライセンス更新ファイル(\*.WibuCmRaU)」を図の赤枠領域にドラッグ &ドロップし、「ライセンス更新ファイル」をインポートします。

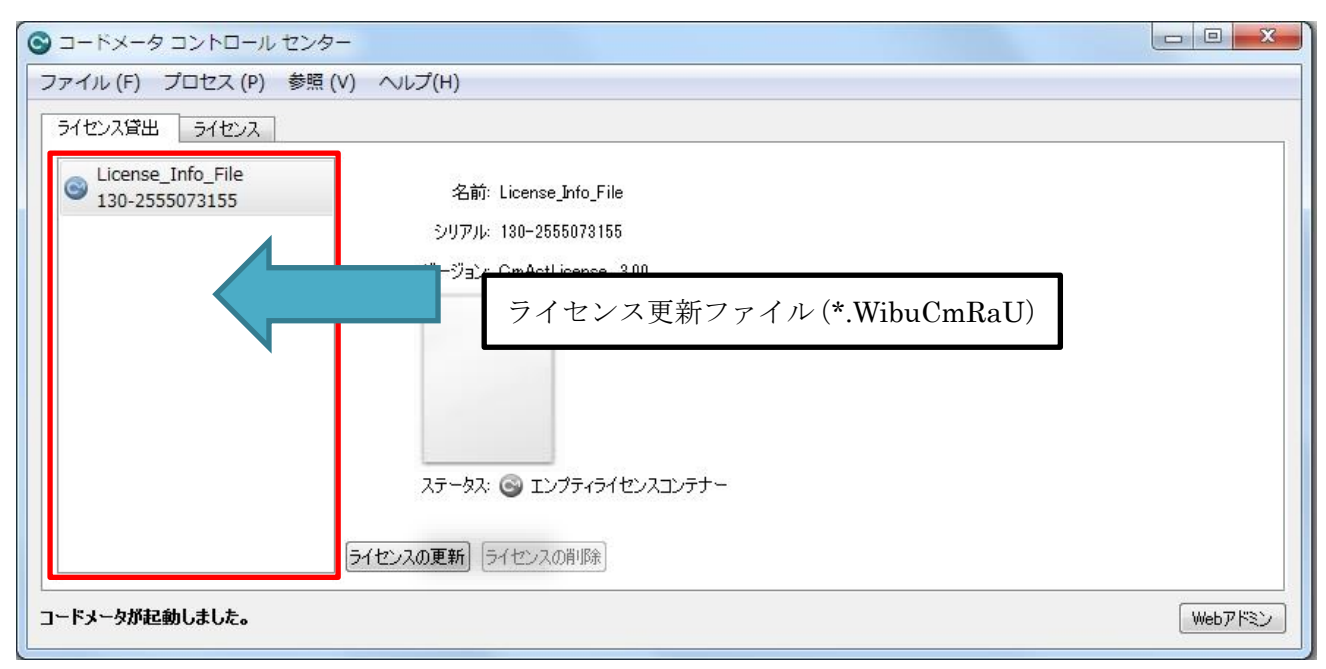

 ⑨ ステータスのアイコンが青くなり、「ライセンスがアクティベートされました。」とメッセージが変化 すれば作業終了となります。

| G コードメータ コントロール センター     D ■ 2     C ■ ■ 2     C ■ 2     C ■ 2 |                                                               |  |  |  |
|----------------------------------------------------------------------------------------------------|---------------------------------------------------------------|--|--|--|
| ファイル (F) プロセス (P) 参照                                                                                                    | (V) ヘルプ(H)                                                    |  |  |  |
| ライセンス貸出 ライセンス                                                                                                    |                                                               |  |  |  |
| License_Info_File<br>130-2555073155                                                                                                    | 名前: License_Info_File                                         |  |  |  |
|                                                                                                    | シリアル: 130-2555073155                                          |  |  |  |
|                                                                                                    | パージョン: OmActLicense 3.00                                      |  |  |  |
| コードメータが起動しました。                                                                                                    | ステータス: ③ ラインセンスがアクティベートされました。<br>ライセンスの更新 ライセンスの削除<br>Webアドミン |  |  |  |

#### 以上で TOL J が使用可能となります。

※CodeMeter Control Center を削除されますと、TOL J を起動することができなくなります、ご注意ください。

## <フローティングの設定方法>

②画面右下の「Web アドミン」をクリックします。

| ◎ コードメータ コントロール セン                  | 9-                                                                        |         |
|-------------------------------------|---------------------------------------------------------------------------|---------|
| ファイル (F) プロセス (P) 参照                | ξ(V) ヘルプ(H)                                                               |         |
| ライセンス貸出 ライセンス                       |                                                                           |         |
| License_Info_File<br>130-2555073155 | 名前: License_Info_File<br>シリアル: 130-2555073155<br>バージョン: CmActLicense 3.00 |         |
| コードメータが起動しました。                      | ステータス: 📀 ラインセンスがアクティベートされました。<br>ライセンスの更新 ライセンスの削除                        | Webアドミン |

③ブラウザが開きますので、「構成」⇒「サーバー」⇒「サーバアクセス」の順でクリックします。

| CodeM                        | eter Web ア | ドミン         | C⁴                          |
|------------------------------|------------|-------------|-----------------------------|
| ダッシュボード コンテナ ライセンスモニタリング 診断、 | 構成 ~ 情報    |             | *                           |
| ペーシック定義 サーバー検索リスト            | 標準 >       | (           | <ul> <li>● 日本語 ×</li> </ul> |
| サーバー検索リスト プロキシ Web 管理 バックフ   | > サーバー >   | サーバアクセス     |                             |
| ┌─サーバー検索リスト                  | アドバンス      | ライセンスアクセス許可 |                             |
| サーバーの追加はありません。               |            |             |                             |
|                              |            |             |                             |
| 通用                           | デフォルトを元に戻す |             | 7                           |
|                              |            |             |                             |
|                              |            |             |                             |
|                              |            |             |                             |

④ ネットワークサーバーの設定を「可」に切り替えて「適用」をクリックし、ブラウザを閉じます。

|                                                                                          | Cod            | deMeter Web アドミン |   | C⊶      |
|------------------------------------------------------------------------------------------|----------------|------------------|---|---------|
| ダッシュボード コンテナ ~                                                                           | ライセンスモニタリング、   | 診断 ~ 構成 ~ 情報     |   | *       |
| サーバ定義 サーバアクセス ラ     サーバアクセス ラ     ・     ・     ホットワークサーバー     ○ 不可     ○ 可     ネットワークボート* | イセンスアクセス許可<br> |                  | e | • 日本语 ~ |
| - <b>CmWANサーバー</b><br>◎ 不可<br>○ 可                                                        |                |                  |   |         |
| (*) 再起動後に有効になります                                                                         |                | 277オルトを元に戻り      |   |         |

⑤「コードメータコントロールセンター」に戻り、「プロセス」⇒「CodeMeter サービスの再起動」をクリックします。

| S - KX-4                                   | タコント  | ロール センター                                                                                                    |                                                          |         |
|--------------------------------------------|-------|----------------------------------------------------------------------------------------------------|----------------------------------------------------------|---------|
| ファイル (F)<br>ライセンス貸出<br>③ Licenss<br>130-25 |       | ス(P)] 参照(V) ヘルフ(H)<br>ライセンスメモリのデフラグ<br>ライム認証の更新<br>ヘードウェア構成の修復<br>コードメータ サービスの起動<br>コードメータサービスの停止<br>odeMeterサービスの再起動 | License_Info_File<br>130-2555073155<br>CmActLicense 3.00 |         |
| コードメータが起                                   | ご動しまし | ステータ<br>ライセンスの更新<br><b>」た。</b>                                                                                        | は: 🞯 ラインセンスがアクティベートされました。<br>「ライセンスの削り除」                 | Webアドミン |

⑥ 以上でフローティング (ライセンスサーバ化)の設定は完了です。

以上でクライアント PC にて TOL J が使用可能となります。

※CodeMeter Control Center を削除されますと、TOL J を起動することができなくなります、ご注意ください。

### <他のクライアント PC の準備>

本ソフトを使用するクライアント PC (ライセンス設定を行っていない PC) に<TOLERANCE JAPAN(TOL J)インストール手順>①~⑭ (1~7ページ) までの作業を行いインストールします。

#### 本ソフトウェアはライセンスを設定した PC と同一ネットワーク内でご使用ください。

ライセンスを設定した PC またはサーバーがネットワークに接続されていないとソフトが使用できませんのでご注意ください。

SOLIDWORKS 版は「アドイン」、CED 版の場合は「アドインモジュール」の「TOLJ」に図を入れてご使用ください。

| ライセンス要求ファイル送付&お問合せ先                          | ※ご質問は、本ソフトの内容のみとさせて頂きます。     |
|----------------------------------------------|------------------------------|
|                                              | (公差計算そのもののご質問はお受けすることができません) |
| <u>Inflo@planer.jp</u><br>L扫のよールマドレフにで声効くだとい | ※できるだけ当日中にご回答させて頂きますが、内容により  |
| 上記のメールアドレスにこ連絡くたさい。                          | 数日かかることもございます。               |